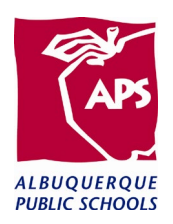

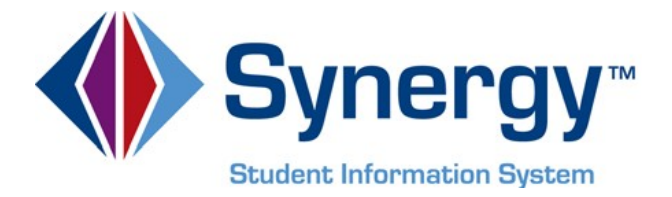

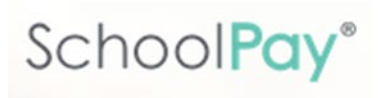

# SchoolPay and

## **EPES Reconciliation**

2020

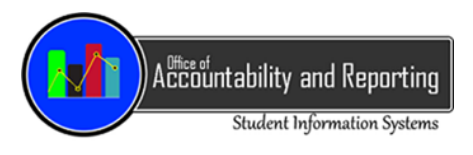

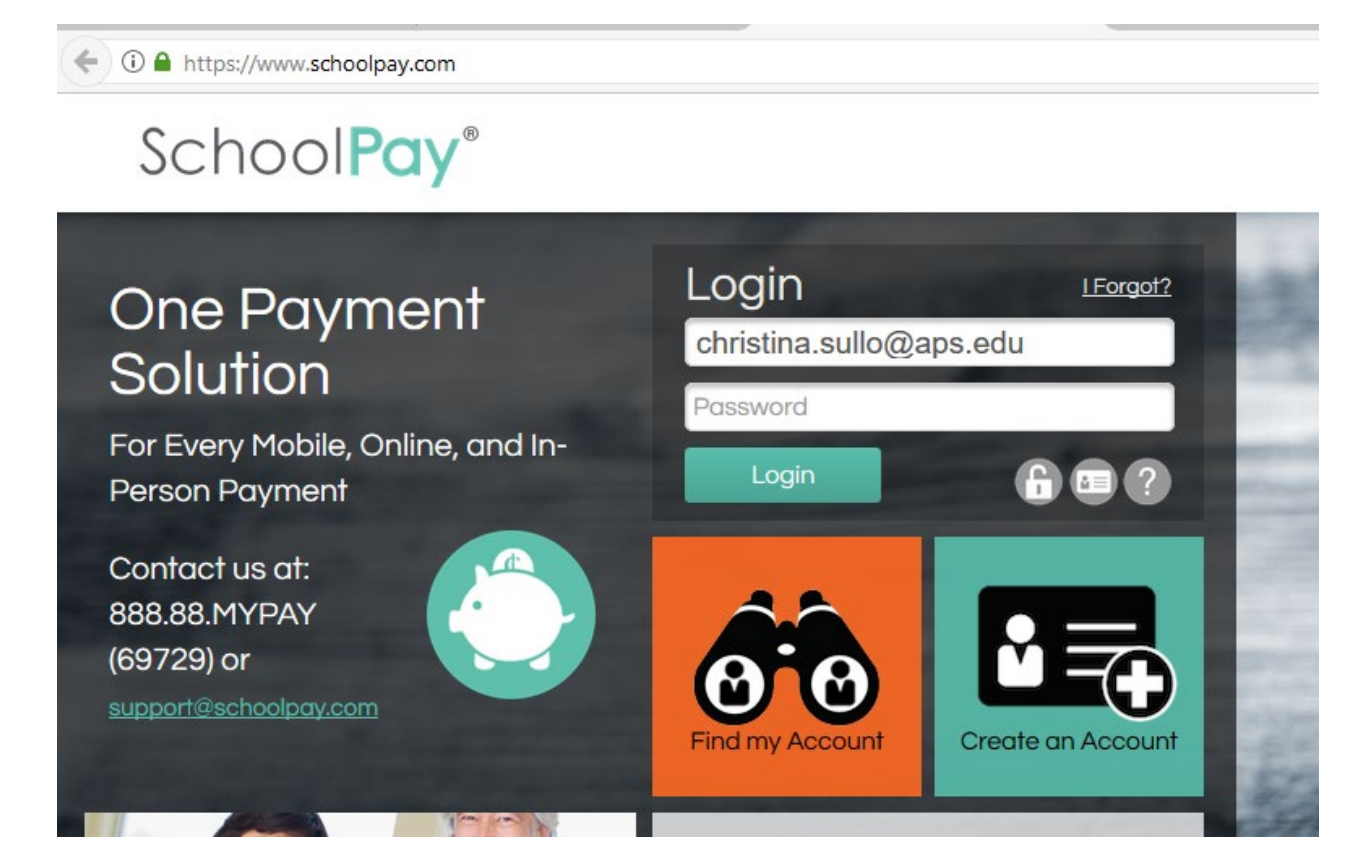

Click on Reports.

Choose Items.

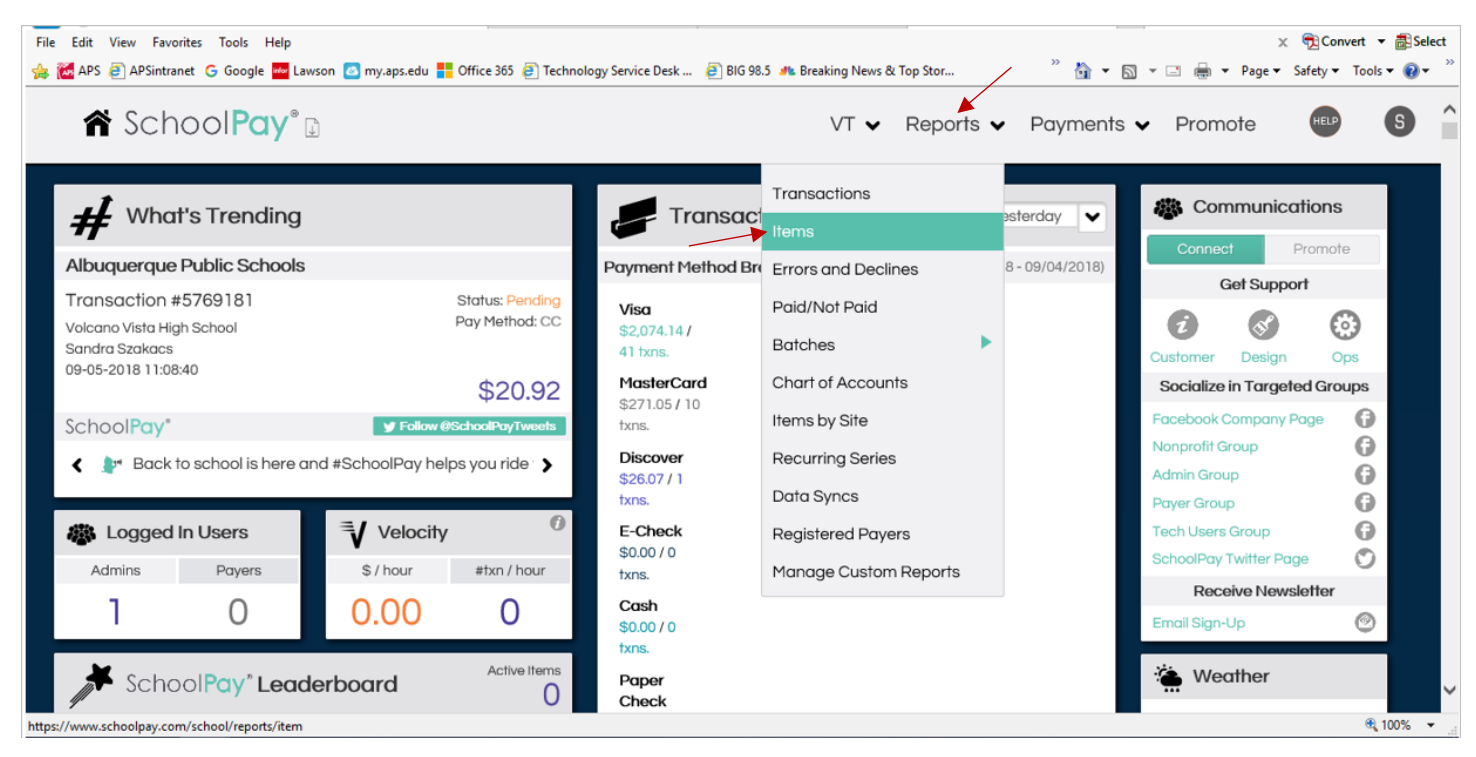

On the left, enter the date range from your bank statement. Click Transaction Status and choose "All". Click Search at the bottom.

## 🕈 SchoolPay® 🗈 Reports 🗋 Э Search Data West Mesa High School × Transaction # Order # Payer Name Select Payment Method: $\checkmark$ Credit Card Electronic Check Cash Paper Check No-Cost Custom Report Format × 05/01/2020 00 00 05/31/2020 23 59 Advanced Search Item Options **Card Options Transaction Status** v **Transaction Type** v

Click on CSV in the upper right corner, then click Open.

|                                                    | 1                          |                                                                                              |                                   |                                    | insperie i             | r aynnonno i r rionn           |                  |
|----------------------------------------------------|----------------------------|----------------------------------------------------------------------------------------------|-----------------------------------|------------------------------------|------------------------|--------------------------------|------------------|
| Reports 1                                          |                            | _                                                                                            | _                                 | _                                  | _                      | Item Rep                       | orts 📥 CSV 📥 PDF |
| N Search Data                                      | Site: Flog                 | s: Al( Status: (Pending, Settled), Type: (Auth                                               | orize, Refund, Return) Card Brana | t (All), Payment Method: (All), Da | te Range: 2020-05-01 0 | 200:00—2020-05-31 23:59:59, Pa | iee ld: 3817,    |
| Select Payee                                       | /                          | 111 t3 O                                                                                     |                                   |                                    |                        |                                | 1 2              |
| Transaction #<br>Order #                           | •                          | Ceramics<br>Paid By; jordyn sanchez<br>For: Jordyn Sanchez<br>Item ID: STb4F0                | Visa ***1707<br>SID: 217934744    | Txn: 9311366<br>Batch ID: 1409898  | \$25.00<br>Settled     | 05/31/20<br>04:56:00 PM        | 8880             |
| Select Payment Method:                             | •                          | Ceramics<br>Paid By, jordyn sanchez<br>For: Jordyn Sanchez<br>Item ID: STb4F0                | Viso ***1707<br>SID: 217934744    | Txn: 9311366<br>Batch ID: 1409898  | \$25.00<br>Settled     | 05/31/20<br>04:56:00 PM        | 8880             |
| Electronic Check<br>Cash<br>Paper Check<br>No-Cast | 3                          | Culinary Arts/Nutrition<br>Paid By: jordyn sanchez<br>For: Jordyn Sanchez<br>Item ID: STb4F0 | Visa ***1707<br>SID: 217934744    | Txn: 9311366<br>Batch ID: 1409898  | \$25.00<br>Settled     | 05/31/20<br>04:56:00 PM        | 8880             |
| Custom Report Format Oper 05/01/2020 0 Alway       | rs open files of this type | Convenience Fee<br>aid By: jordyn sanchez<br>or: N/A N/A<br>em ID: N/A                       | Visa ***1707<br>SID: N/A          | Txn: 9311366<br>Batch ID: 1409898  | \$2.99<br>Settled      | 05/31/20<br>04:56:00 PM        | 0000             |
| 15/31/2020 3 Show                                  | in folder<br>el            | P Sashes<br>aid By: Dominic Jones                                                            | Visa ***0960                      | Txn: 9311286                       | \$13.00                | 05/21/20                       | 8880             |

An Excel spreadsheet will open.

Delete all columns except Day, Student First Name, Student Last Name, Student ID, Type, Item Partial Amount, Chart of Account and Chart of Account Label.

|     |                            |           |              |            |            |          |         |             |             | <b>A</b>    |            | ¥          |           |             |                                                                                                    |              |             |              |                     |           |                    |           |           |    |
|-----|----------------------------|-----------|--------------|------------|------------|----------|---------|-------------|-------------|-------------|------------|------------|-----------|-------------|----------------------------------------------------------------------------------------------------|--------------|-------------|--------------|---------------------|-----------|--------------------|-----------|-----------|----|
| 1   | A                          | В         | C            | D          | E          | F        | G       | H           |             |             | K          | L          | М         | N           | 0                                                                                                    | Р            | Q           | R            | S T                 |           | UV                 | V         | V         |    |
| 1   | Txn ID                     | Batch ID  | Date-Time    | Txn Item I | Day        | Time     | Item ID | Title       | Category    | Student Fi  | Student La | Student ID | School Na | District Na | a Grade                                                                                                    | Teacher      | Cashier Fi  | r Cashier La | a Payer Nam Payer   | E-m Pay   | yer Addı Payer A   | ddı Payer | r City Pa |    |
| 2   | 9311366                    | 5 1409898 | #########    | 12530294   | #########  | 16:56:00 | STb4F0  | Ceramics    | Synergy     | Jordyn      | Sanchez    | 2.18E+08   | West Mes  | Albuquerq   | P.                                                                                                    | 12 N/A       | N/A         | N/A          | jordyn san jordyn   | ashl 759  | 9 nicklaus dr sw   | 87: albug | uerq NI   |    |
| 3   | 9311366                    | 5 1409898 | #########    | 12530295   | #########  | 16:56:00 | STb4F0  | Ceramics    | Synergy     | Jordyn      | Sanchez    | 2.18E+08   | West Mes  | Albuquerq   | I.                                                                                                    | 12 N/A       | N/A         | N/A          | jordyn san jordyn   | ashl 759  | 9 nicklaus dr sw   | 87 albuq  | uerq NI   |    |
| 4   | 9311366                    | 5 1409898 | ########     | 12530296   | #########  | 16:56:00 | STb4F0  | Culinary A  | Synergy     | Jordyn      | Sanchez    | 2.18E+08   | West Mes  | Albuquerq   | n in the second second s | 12 N/A       | N/A         | N/A          | jordyn san jordyn   | ashl 759  | 9 nicklaus dr sw   | 87 albuq  | uerq NI   |    |
| - 5 | 9311366                    | 5 1409898 | #########    | 12530297   | *****      | 16:56:00 | N/A     | Convenier   | n Convenier | N/A         | N/A        | N/A        | N/A       | N/A         | N/A                                                                                                    | N/A          | N/A         | N/A          | jordyn san jordyn   | ashl 759  | 9 nicklaus dr sw   | 87: albug | uerq NI   |    |
| 6   | 9311286                    | 5 1409898 | #########    | 12530171   | #########  | 14:22:51 | STb4F0  | AP Sashes   | Synergy     | Dominic     | Jones      | 7.82E+08   | West Mes  | Albuquerq   | n i                                                                                                    | 12 N/A       | N/A         | N/A          | Dominic Jc domin    | icjor 910 | 01 London ave s    | w Albuq   | uerq NI   |    |
| 7   | 9311286                    | 5 1409898 | #########    | 12530172   | *****      | 14:22:51 | N/A     | Convenier   | Convenier   | N/A         | N/A        | N/A        | N/A       | N/A         | N/A                                                                                                    | N/A          | N/A         | N/A          | Dominic Jc domin    | icjor 910 | 01 London ave s    | w Albuq   | querq NI  |    |
| 8   | 9310942                    | 1409200   | ########     | 12529641   | #########  | 15:14:54 | STb4F0  | Cano Art    | Synergy     | Andres      | Gutierrez  | 3.98E+08   | West Mes  | Albuquerq   | p .                                                                                                    | 12 N/A       | N/A         | N/A          | Andres Gu crazie    | sttro 40  | 5 Mainsail Dr NV   | V Albuq   | querq NI  |    |
| 9   | 9310942                    | 1409200   | #########    | 12529642   | #########  | 15:14:54 | N/A     | Convenier   | Convenier   | N/A         | N/A        | N/A        | N/A       | N/A         | N/A                                                                                                    | N/A          | N/A         | N/A          | Andres Gu crazie    | sttro 40  | 5 Mainsail Dr NV   | V Albua   | juerq NI  |    |
| 10  | 9310886                    | 5 1409200 | #########    | 12529544   | #########  | 13:14:31 | STb4F0  | Art 1 - Sim | Synergy     | Cassandra   | Ake        | 9.7E+08    | West Mes  | Albuquerq   | p .                                                                                                    | 12 N/A       | N/A         | N/A          | Blanca Lor bylope   | z5@110    | 01 cerrillos rd sv | / Albug   | querq NI  |    |
| 11  | 9310886                    | 5 1409200 | #########    | 12529545   | #########  | 13:14:31 | STb4F0  | Cano Pain   | 1 Synergy   | Cassandra   | Ake        | 9.7E+08    | West Mes  | Albuquerq   | p.                                                                                                    | 12 N/A       | N/A         | N/A          | Blanca Log bylope   | z5@ 110   | 01 cerrillos rd sv | / Albuo   | querq NI  |    |
| 12  | 9310886                    | 5 1409200 | #########    | 12529546   | #########  | 13:14:31 | STb4F0  | Photograp   | Synergy     | Cassandra   | Ake        | 9.7E+08    | West Mes  | Albuquerq   | p.                                                                                                    | 12 N/A       | N/A         | N/A          | Blanca Log bylope   | z5@110    | 01 cerrillos rd sv | / Albua   | querq NI  |    |
| 13  | 9310886                    | 5 1409200 | #########    | 12529547   | #########  | 13:14:31 | N/A     | Convenier   | Convenier   | N/A         | N/A        | N/A        | N/A       | N/A         | N/A                                                                                                    | N/A          | N/A         | N/A          | Blanca Lor bylope   | z5@110    | 01 cerrillos rd sv | / Albuo   | querq NI  |    |
| 14  | 9308956                    | 1408209   | #########    | 12526303   | #########  | 17:29:12 | STb4F0  | MESA        | Synergy     | Joel        | Wickert    | 6.36E+08   | West Mes  | Albuquerq   | n i                                                                                                    | 12 N/A       | N/A         | N/A          | Joel wicke joelwi   | cker 330  | 04 Fritzie St NW   | ne Albuo  | querq NI  |    |
| 15  | 9308956                    | 5 1408209 | #########    | 12526304   | *****      | 17:29:12 | N/A     | Convenier   | Convenier   | N/A         | N/A        | N/A        | N/A       | N/A         | N/A                                                                                                    | N/A          | N/A         | N/A          | Joel wicke joelwi   | cker 330  | 04 Fritzie St NW   | ne Albuo  | querq NI  |    |
| 16  | 9307919                    | 1408209   | #########    | 12524449   | *****      | 10:37:53 | STb4F0  | AP Sashes   | Synergy     | Andy        | Garcia     | 9.7E+08    | West Mes  | Albuquerq   | p.                                                                                                    | 12 N/A       | N/A         | N/A          | Andy Garci andyje   | suse 609  | 9 Atrisco Dr Nw    | Albuo     | querq NI  |    |
| 17  | 9307919                    | 1408209   | #########    | 12524450   | *****      | 10:37:53 | N/A     | Convenier   | Convenier   | N/A         | N/A        | N/A        | N/A       | N/A         | N/A                                                                                                    | N/A          | N/A         | N/A          | Andy Garci andyje   | suse 609  | 9 Atrisco Dr Nw    | Albuo     | querq NI  |    |
| 18  | 9307478                    | 1408209   | #########    | 12523767   | *****      | 7:31:56  | STb4F0  | AP Sashes   | Synergy     | Bryan       | Calderon   | 6.83E+08   | West Mes  | Albuquerq   | p.                                                                                                    | 12 N/A       | N/A         | N/A          | Bryan Cald bryan    | alde 15   | 20 57th street n   | N Albuo   | querq NI  |    |
| 19  | 9307478                    | 1408209   | #########    | 12523768   | *****      | 7:31:56  | N/A     | Convenier   | Convenier   | N/A         | N/A        | N/A        | N/A       | N/A         | N/A                                                                                                    | N/A          | N/A         | N/A          | Bryan Cald bryand   | alde 150  | 20 57th street m   | N Albuo   | querq NI  |    |
| 20  | 930575:                    | 1407592   | #########    | 12520532   | #########  | 10:10:45 | STb4F0  | Video Digi  | 1 Synergy   | Maximus     | Rios       | 9.7E+08    | eCADEMY   | Albuquerq   | e.                                                                                                    | 11 N/A       | eCademy     | Cashier 1    | Suzanne Ri suzani   | heric 17  | 16 Summer Bree     | ze Albuo  | querq NI  |    |
| 21  | 9305753                    | 1407592   | #########    | 12520533   | *****      | 10:10:45 | STb4F0  | Guitar      | Synergy     | Maximus     | Rios       | 9.7E+08    | eCADEMY   | Albuquerq   | p.                                                                                                    | 11 N/A       | eCademy     | Cashier 1    | Suzanne Ri suzani   | heric 17  | 16 Summer Bree     | ze Albuo  | querq NI  |    |
| 22  | 9305753                    | 1407592   | ##########   | 12520534   | #########  | 10:10:45 | N/A     | Convenier   | Convenier   | N/A         | N/A        | N/A        | N/A       | N/A         | N/A                                                                                                    | N/A          | eCademy     | Cashier 1    | Suzanne Ri suzani   | heric 17  | 16 Summer Bree     | ze Albuo  | querq NI  |    |
| 23  | 9304848                    | 1406896   | #########    | 12518947   | #########  | 18:59:50 | STb4F0  | Band        | Synergy     | Mariah      | Barela     | 3.77E+08   | West Mes  | Albuquerq   | u.                                                                                                    | 12 N/A       | N/A         | N/A          | Betty Bare barela   | 109 15    | 32 55th st NW      | Albuo     | queru NI  |    |
| 24  | 9304848                    | 1406896   | #########    | 12518948   | ****       | 18:59:50 | N/A     | Convenier   | Convenier   | N/A         | N/A        | N/A        | N/A       | N/A         | N/A                                                                                                    | N/A          | N/A         | N/A          | Betty Bare barela   | 109(15)   | 32 55th st NW      | Albue     | queru NI  |    |
| 25  | 9304578                    | 1406896   | #########    | 12518456   | #########  | 16:18:53 | STb4F0  | AP Sashes   | Synergy     | Eriberto    | Salas      | 5.84E+08   | West Mes  | Albuquerq   | p.                                                                                                    | 12 N/A       | N/A         | N/A          | Eriberto Saerisala  | s12(51)   | 2 53rd st sw       | Albue     | querq NI  |    |
| 26  | 9304578                    | 1406896   | ###########  | 12518457   | ****       | 16:18:53 | N/A     | Convenier   | Convenier   | N/A         | N/A        | N/A        | N/A       | N/A         | N/A                                                                                                    | N/A          | N/A         | N/A          | Eriberto Sa erisala | s12(51)   | 2 53rd st sw       | Albuo     | querg NI  |    |
| 27  | 9301925                    | 1404983   | #########    | 12513866   | #########  | 11:25:47 | STb4F0  | AP Sashes   | Synergy     | Elisha      | Jaramillo  | 4.19E+08   | West Mes  | Albuquerq   | e.                                                                                                    | 12 N/A       | N/A         | N/A          | Nathaniel natem     | ich2 77   | 01 Tanbark Ct N    | W Albue   | querq NI  |    |
| 28  | 9301925                    | 1404983   | ##########   | 12513867   | #########  | 11:25:47 | N/A     | Convenier   | Convenier   | N/A         | N/A        | N/A        | N/A       | N/A         | N/A                                                                                                    | N/A          | N/A         | N/A          | Nathaniel natem     | ich2 77   | 01 Tanbark Ct N    | W Albue   | querq NI  |    |
| 29  | 9301003                    | 1405582   | ############ | 12512326   | ****       | 16:41:31 | STb4F0  | Photograp   | Synergy     | Erika       | Rodriguez  | 9.7E+08    | West Mes  | Albuquerq   |                                                                                                    | 9 N/A        | N/A         | N/A          | Silvia Acoserisara  | 122 30    | 4 56th ST SW       | Albuc     | uerg NI   |    |
| 30  | 930100:                    | 1405582   | ###########  | 12512327   | ########## | 16:41:31 | N/A     | Convenier   | Convenier   | N/A         | N/A        | N/A        | N/A       | N/A         | N/A                                                                                                    | N/A          | N/A         | N/A          | Silvia Aco: erisara | 122 304   | 4 56th ST SW       | Albue     | querq NI  |    |
| 31  | 9299290                    | 1405582   | ############ | 12509441   | ****       | 1:28:04  | STb4F0  | AP Sashes   | Synergy     | Ulises Figu | Sosa       | 9.7E+08    | West Mes  | Albuquerq   |                                                                                                    | 12 N/A       | N/A         | N/A          | Ulises Figu figuer  | 5a.u 93(  | 01 Volcano Rd N    | W Albuc   | auerg NI  |    |
| 32  | 9299290                    | 1405582   | #########    | 12509442   | #########  | 1:28:04  | N/A     | Convenier   | Convenier   | N/A         | N/A        | N/A        | N/A       | N/A         | N/A                                                                                                    | N/A          | N/A         | N/A          | Ulises Figu figuer  | 5a.u 93   | 01 Volcano Rd N    | W Albuc   | auera NI  | Ŧ  |
|     | $\leftarrow$ $\rightarrow$ | export (2 | ) (+)        |            |            |          |         |             |             |             |            |            |           |             | •                                                                                                    |              |             |              |                     |           |                    |           | Þ         |    |
| Rea | ady                        |           |              |            |            |          |         |             |             |             |            |            |           |             |                                                                                                    | Average: 416 | 6028.537 Co | unt: 1679 S  | um: 2137172640      |           | 巴                  | 1         | + 10      | 3% |

|        |      |           |                       |      | /      |             |       |           |      |            |          |                     |         |            | /           | /       |           |         |            |             |             |           |         |         |          |     |
|--------|------|-----------|-----------------------|------|--------|-------------|-------|-----------|------|------------|----------|---------------------|---------|------------|-------------|---------|-----------|---------|------------|-------------|-------------|-----------|---------|---------|----------|-----|
|        | х    | Y Z       | AA AB AC              | AD   | AE     | AF          | AG    | AH        | AI   | AJ AK      | AL       | AM AN AO            | AP      | AQ         | AR          | AS      | AT        | AU      | AV         | AW          | AX          | AY        |         | AZ      | BA       | BE  |
| 1 P    | ayer | Payer Pay | er Payee Payee Status | Туре | Item T | Item Partia | Conve | Item R Ta | ax C | Quant Paym | e CC Typ | CC # E-checE-che    | c E-Che | Chart of A | Chart of J  | Subc    | h: Subch  | Recu    | rı Flags   | Custom F    | ields       |           |         |         |          |     |
| 2 N    | IM   | #### USA  | 3817 West / Settled   | AUTH | 25     | 25          | 0     | 0         | 0    | 1 CC       | VISA     | 4***********1707    | 7       | 570304     | Ceramics    | No G    | L No G    | L N/A   |            | synergy_    | fe C9DF36F  | 2-AF4C-41 | 093-9D  | C7-9E3  | 0334179  | 5C  |
| 3 N    | IM   | #### US/  | 3817 West / Settled   | AUTH | 25     | 25          | 0     | 0         | 0    | 1 CC       | VISA     | 4***********1702    | 7       | 570304     | Ceramics    | No G    | L No G    | L N/A   |            | synergy_    | fe 18A523B  | B-8058-4  | DDE-97  | DE-F74  | BF618EA  | 48  |
| 4 N    | IM   | #### USA  | 3817 West / Settled   | AUTH | 25     | 25          | 0     | 0         | 0    | 1 CC       | VISA     | 4***********1703    | 7       | 570335     | Culinary A  | Ai No G | L No G    | L N/A   |            | synergy_    | fe 11DDD69  | D-2222-4  | F56-93  | 4A-EC9  | 3F920E1  | D4  |
| -5 N   | IM   | #### US/  | 3817 West / Settled   | AUTH | 2.99   | 0           | 2.99  | 0         | 0    | 1 CC       | VISA     | 4***********1703    | 7       | N/A        | N/A         | N/A     | N/A       | N/A     |            |             |             |           |         |         |          |     |
| 6 N    | IM   | #### US/  | 3817 West / Settled   | AUTH | 13     | 13          | 0     | 0         | 0    | 1 CC       | VISA     | 4************0960   | )       | 570309     | AP Sashes   | s No G  | L No G    | L N/A   |            | synergy_    | fe AB9BBF4  | A-7F1A-4  | 981-98  | 87-127  | D2A004D  | 54  |
| 7 N    | IM   | #### US/  | 3817 West / Settled   | AUTH | 1      | 0           | 1     | 0         | 0    | 1 CC       | VISA     | 4************0960   | )       | N/A        | N/A         | N/A     | N/A       | N/A     |            |             |             |           |         |         |          |     |
| 8 N    | IM   | #### US/  | 3817 West / Settled   | AUTH | 30     | 30          | 0     | 0         | 0    | 1 CC       | VISA     | 4************3343   | L       | 570366     | Cano Art    | No G    | L No G    | L N/A   |            | synergy_    | f€ 10F43965 | 5-CD43-4  | 65-99   | 30-084  | BC01C8B  | AE  |
| 9 N    | IM   | #### US/  | 3817 West / Settled   | AUTH | 1.95   | 0           | 1.95  | 0         | 0    | 1 CC       | VISA     | 4*************3343  | L       | N/A        | N/A         | N/A     | N/A       | N/A     |            |             |             |           |         |         |          |     |
| 10 N   | IM   | #### US/  | 3817 West / Settled   | AUTH | 30     | 30          | 0     | 0         | 0    | 1 CC       | VISA     | 4***********4407    | 7       | 570302     | Art 1 - Sin | n No G  | L No G    | L N/A   |            | synergy_    | fe E71BE70  | 7-FBC4-40 | 01A-9A  | C3-D92  | E54E736  | 3A  |
| 11 N   | IM   | #### US/  | 3817 West / Settled   | AUTH | 50     | 50          | 0     | 0         | 0    | 1 CC       | VISA     | 4***********4407    | 7       | 570306     | Cano Pair   | nt No G | L No G    | L N/A   |            | synergy_    | fe 3F1CD6E  | 3-3B8F-45 | 5E5-AD  | 5B-8FA  | 0A81380  | 97  |
| 12 N   | IM   | #### US/  | 3817 West / Settled   | AUTH | 30     | 30          | 0     | 0         | 0    | 1 CC       | VISA     | 4***********4407    | 7       | 570341     | Photogra    | p No G  | L No G    | l N/A   |            | synergy_    | f€ B97F9F80 | 0-94F9-41 | 98-B33  | 5-B453  | 28295FC  | 7   |
| 13 N   | IM   | #### US/  | 3817 West / Settled   | AUTH | 4.38   | 0           | 4.38  | 0         | 0    | 1 CC       | VISA     | 4***********4407    | 7       | N/A        | N/A         | N/A     | N/A       | N/A     |            |             |             |           |         |         |          |     |
| 14 N   | IM   | #### US/  | 3817 West / Settled   | AUTH | 30     | 30          | 0     | 0         | 0    | 1 CC       | VISA     | 4**********5070     | כ       | 570452     | MESA        | No G    | L No G    | l N/A   |            | synergy_    | f€ 4052AFC  | C-1311-42 | 237-87  | 3B-01C  | 7DB18F7  | 32  |
| 15 N   | IM   | #### US/  | 3817 West / Settled   | AUTH | 1.95   | 0           | 1.95  | 0         | 0    | 1 CC       | VISA     | 4**********5070     | כ       | N/A        | N/A         | N/A     | N/A       | N/A     |            |             |             |           |         |         |          |     |
| 16 N   | IM   | #### USA  | 3817 West / Settled   | AUTH | 26     | 26          | 0     | 0         | 0    | 1 CC       | MCRD     | 5*************2803  | L       | 570309     | AP Sashes   | No G    | L No G    | L N/A   |            | synergy_    | fe E2A2060  | C-2CB0-4  | 577-AA  | C8-203  | 32C1919  | A5  |
| 17 N   | IM   | #### US/  | 3817 West / Settled   | AUTH | 1.95   | 0           | 1.95  | 0         | 0    | 1 CC       | MCRD     | 5**************2803 | L       | N/A        | N/A         | N/A     | N/A       | N/A     |            |             |             |           |         |         |          |     |
| 18 N   | IM   | #### USA  | 3817 West / Settled   | AUTH | 52     | 52          | 0     | 0         | 0    | 1 CC       | VISA     | 4**********9955     | 5       | 570309     | AP Sashes   | s No G  | L No G    | L N/A   |            | synergy_    | fe 1D135C9  | 4-982D-4  | DDA-AI  | 86-5C   | 75599A9  | DE  |
| 19 N   | IM   | #### US/  | 3817 West / Settled   | AUTH | 2.07   | 0           | 2.07  | 0         | 0    | 1 CC       | VISA     | 4***********9955    | 5       | N/A        | N/A         | N/A     | N/A       | N/A     |            |             |             |           |         |         |          |     |
| 20 N   | IM   | #### US/  | 3817 West / Settled   | AUTH | 10     | 10          | 0     | 0         | 0    | 1 CC       | VISA     | 4***********9068    | 3       | 570355     | Video Dig   | it No G | L No G    | L N/A   | Retail     | synergy_    | fe 49EDF51  | C-7A33-4  | 900-9B  | C7-903  | AC99A15  | 1E  |
| 21 N   | IM   | #### US/  | 3817 West / Settled   | AUTH | 20     | 20          | 0     | 0         | 0    | 1 CC       | VISA     | 4***********9068    | 3       | 570147     | Guitar      | No G    | L No G    | L N/A   | Retail     | synergy_    | fe 1011695  | C-65F8-44 | 17-900  | )C-44D  | DEDC6D0  | DB  |
| 22 N   | IM   | #### US/  | 3817 West / Settled   | AUTH | 1.95   | 0           | 1.95  | 0         | 0    | 1 CC       | VISA     | 4***********9068    | 3       | N/A        | N/A         | N/A     | N/A       | N/A     | Retail     |             |             |           |         |         |          |     |
| 23 N   | IM   | #### US/  | 3817 West / Settled   | AUTH | 50     | 50          | 0     | 0         | 0    | 1 CC       | VISA     | 4************0454   | 1       | 570115     | Band        | No G    | L No G    | L N/A   |            | synergy_    | f€ 5F924BC  | F-2FCE-43 | 329-98F | 6-45E1  | FC0221F  | 3   |
| 24 N   | IM   | #### US/  | 3817 West / Settled   | AUTH | 1.99   | 0           | 1.99  | 0         | 0    | 1 CC       | VISA     | 4************0454   | 1       | N/A        | N/A         | N/A     | N/A       | N/A     |            |             |             |           |         |         |          |     |
| 25 N   | IM   | #### US/  | 3817 West / Settled   | AUTH | 26     | 26          | 0     | 0         | 0    | 1 CC       | VISA     | 4***********5066    | 5       | 570309     | AP Sashes   | s No G  | L No G    | L N/A   |            | synergy_    | fe ECE19B4  | D-DEEC-4  | 884-A1  | DE-578  | 89F848DE | F1  |
| 26 N   | IM   | #### US/  | 3817 West   Settled   | AUTH | 1.95   | 0           | 1.95  | 0         | 0    | 1 CC       | VISA     | 4***********5066    | 5       | N/A        | N/A         | N/A     | N/A       | N/A     |            |             |             |           |         |         |          |     |
| 27 N   | IM   | #### US/  | 3817 West / Settled   | AUTH | 39     | 39          | 0     | 0         | 0    | 1 CC       | MCRD     | 5***********908:    | L       | 570309     | AP Sashes   | No G    | L No G    | L N/A   |            | synergy_    | fe A22D8AD  | 04-D5C7-4 | 552-87  | 'C7-4FE | C59DF10  | 157 |
| 28 N   | M    | #### US/  | 3817 West   Settled   | AUTH | 1.95   | 0           | 1.95  | 0         | 0    | 1 CC       | MCRD     | 5***********908:    | L       | N/A        | N/A         | N/A     | N/A       | N/A     |            |             |             |           |         |         |          |     |
| 29 N   | IM   | #### US/  | 3817 West / Settled   | AUTH | 30     | 30          | 0     | 0         | 0    | 1 CC       | MCRD     | 5************0583   | 3       | 570341     | Photogra    | p No G  | L No G    | L N/A   |            | synergy_    | fe 15EDFC7  | 4 9BD8-4  | 1FF-AC  | 8E-031  | 5A17DD7  | E7  |
| 30 N   | M    | #### USA  | 3817 West Settled     | AUTH | 1.95   | 0           | 1.95  | 0         | 0    | 1 CC       | MCRD     | 5***********0583    | 3       | N/A        | N/A         | N/A     | N/A       | N/A     |            |             |             |           |         |         |          |     |
| 31 N   | IM   | #### USA  | 3817 West / Settled   | AUTH | 13     | 13          | 0     | 0         | 0    | 1 CC       | MCRD     | 5***********6852    | 2       | 570309     | AP Sashes   | s No G  | L No G    | L N/A   |            | synergy_    | fe BF861EC  | 5-C48D-4  | C04-90  | AF-5A4  | 46EB533  | 37  |
| _32 IN | IM_  | #### US/  | 3817 West / Settled   | AUTH | 1      | 0           | 1     | 0         | 0    | 1 CC       | MCRD     | 5***********6852    | 2       | N/A        | N/A         | N/A     | N/A       | N/A     |            |             |             |           |         |         |          |     |
|        | 7    | expor     |                       |      |        |             |       |           |      |            |          |                     |         |            | 1 4         |         |           |         |            |             |             |           |         |         |          |     |
| Ready  |      |           |                       |      |        |             |       |           |      |            |          |                     |         |            |             | A       | verage: 1 | 2992.93 | 273 Count: | 1697 Sum: 8 | 367448.68   |           | Ш       | -       |          | +   |

#### The spreadsheet should look like this:

|    | А         | В                  | С                 | D          | Е    | F                   | G                | Н               | I.        |
|----|-----------|--------------------|-------------------|------------|------|---------------------|------------------|-----------------|-----------|
| 1  | Day       | Student First Name | Student Last Name | Student ID | Туре | Item Partial Amount | Chart of Account | Chart of Accou  | unt Label |
| 2  | 5/31/2020 | Jordyn             | Sanchez           | 2.18E+08   | AUTH | 25                  | 570304           | Ceramics        |           |
| 3  | 5/31/2020 | Jordyn             | Sanchez           | 2.18E+08   | AUTH | 25                  | 570304           | Ceramics        |           |
| 4  | 5/31/2020 | Jordyn             | Sanchez           | 2.18E+08   | AUTH | 25                  | 570335           | Culinary Arts/N | Nutrition |
| 5  | 5/31/2020 | N/A                | N/A               | N/A        | AUTH | 0                   | N/A              | N/A             |           |
| 6  | 5/31/2020 | Dominic            | Jones             | 7.82E+08   | AUTH | 13                  | 570309           | AP Sashes       |           |
| 7  | 5/31/2020 | N/A                | N/A               | N/A        | AUTH | 0                   | N/A              | N/A             |           |
| 8  | 5/30/2020 | Andres             | Gutierrez         | 3.98E+08   | AUTH | 30                  | 570366           | Cano Art        |           |
| 9  | 5/30/2020 | N/A                | N/A               | N/A        | AUTH | 0                   | N/A              | N/A             |           |
| 10 | 5/30/2020 | Cassandra          | Ake               | 9.7E+08    | AUTH | 30                  | 570302           | Art 1 - Simmor  | 15        |
| 11 | 5/30/2020 | Cassandra          | Ake               | 9.7E+08    | AUTH | 50                  | 570306           | Cano Paint & [  | Draw      |
| 12 | 5/30/2020 | Cassandra          | Ake               | 9.7E+08    | AUTH | 30                  | 570341           | Photography     |           |
| 13 | 5/30/2020 | N/A                | N/A               | N/A        | AUTH | 0                   | N/A              | N/A             |           |
| 14 | 5/28/2020 | Joel               | Wickert           | 6.36E+08   | AUTH | 30                  | 570452           | MESA            |           |
| 15 | 5/28/2020 | N/A                | N/A               | N/A        | AUTH | 0                   | N/A              | N/A             |           |
| 16 | 5/28/2020 | Andy               | Garcia            | 9.7E+08    | AUTH | 26                  | 570309           | AP Sashes       |           |
| 17 | 5/28/2020 | N/A                | N/A               | N/A        | AUTH | 0                   | N/A              | N/A             |           |
| 18 | 5/28/2020 | Bryan              | Calderon          | 6.83E+08   | AUTH | 52                  | 570309           | AP Sashes       |           |
| 19 | 5/28/2020 | N/A                | N/A               | N/A        | AUTH | 0                   | N/A              | N/A             |           |
| 20 | 5/27/2020 | Maximus            | Rios              | 9.7E+08    | AUTH | 10                  | 570355           | Video Digital   |           |
| 21 | 5/27/2020 | Maximus            | Rios              | 9.7E+08    | AUTH | 20                  | 570147           | Guitar          |           |
| 22 | 5/27/2020 | N/A                | N/A               | N/A        | AUTH | 0                   | N/A              | N/A             |           |
| 23 | 5/26/2020 | Mariah             | Barela            | 3.77E+08   | AUTH | 50                  | 570115           | Band            |           |
| 24 | 5/26/2020 | N/A                | N/A               | N/A        | AUTH | 0                   | N/A              | N/A             |           |
| 25 | 5/26/2020 | Eriberto           | Salas             | 5.84E+08   | AUTH | 26                  | 570309           | AP Sashes       |           |
| 26 | 5/26/2020 | N/A                | N/A               | N/A        | AUTH | 0                   | N/A              | N/A             |           |
| 27 | 5/24/2020 | Elisha             | Jaramillo         | 4.19E+08   | AUTH | 39                  | 570309           | AP Sashes       |           |
| 28 | 5/24/2020 | N/A                | N/A               | N/A        | AUTH | 0                   | N/A              | N/A             |           |
| 29 | 5/22/2020 | Erika              | Rodriguez         | 9.7E+08    | AUTH | 30                  | 570341           | Photography     |           |
| 30 | 5/22/2020 | N/A                | N/A               | N/A        | AUTH | 0                   | N/A              | N/A             |           |
| 31 | 5/22/2020 | Ulises Figueroa    | Sosa              | 9.7E+08    | AUTH | 13                  | 570309           | AP Sashes       |           |
| 32 | 5/22/2020 | N/A                | N/A               | N/A        | AUTH | 0                   | N/A              | N/A             |           |
| -  | e         | xport (2) +        |                   |            |      |                     |                  |                 |           |

Highlight the cells, then click on Sort and choose ascending.

| 5. C. F                  |                        |               |          |                  |           |              | exp         | ort (2) - Excel                         |         |       |             |     |         |        |             |     | •       | - 0                |
|--------------------------|------------------------|---------------|----------|------------------|-----------|--------------|-------------|-----------------------------------------|---------|-------|-------------|-----|---------|--------|-------------|-----|---------|--------------------|
| Home Insert Page         | Layout Formula         | is Data F     | teview . | View Acrobat     | 🖓 Tell m  | e what you w |             |                                         |         |       |             |     |         |        |             |     |         | a ter, Lara K 🤱    |
| & Cut Calibri            | · 11 · A               | A ==          | · .      | Wrap Text        | Gen       | eral         |             |                                         | Normal  |       | Bad         | Goo | sd      | -      | - 3         | Σ   | AutoSum | · AT O             |
| Copy -                   |                        |               |          |                  |           |              |             |                                         |         |       | Fals dates  |     |         | · 🖽    | t Delete E  |     | Fill •  | L. Find R.         |
| 💉 Format Painter 🛛 B 🖉 🖳 | I-Ш- <mark>а</mark> -, | A- = = :      | e 9      | Merge & Cent     | er - \$   | . % , 3      | For         | natting * Table *                       | Neutral |       | Calculation | Che | ck Cell | - inse | rt Delete P | • e | Clear * | Filter * Select *  |
| Clipboard %              | Font                   |               | Alig     | oment            |           | Number       |             |                                         |         | Style | 5           |     |         |        | Cells       |     | AL      | Sort Oldest to Ner |
|                          | 6                      |               |          |                  |           |              |             |                                         |         |       |             |     |         |        |             |     | 21      | Sort Newest to O   |
| • • • • •                | Ja Day                 |               |          |                  |           |              |             |                                         |         |       |             |     |         |        |             |     | 100     | Service Foot       |
| A B                      | C                      | D             | E        | F                |           | G            | H.          | . I                                     | J       | К     | L           | M   | N       | 0      | Р           | Q   | (ALE)   | Custom Sort_       |
| ay Student First Name    | e Student Last Nai     | me Student ID | Туре     | Item Partial Amo | unt Chart | of Account   | Chart of A  | count Label                             |         |       |             |     |         |        |             |     | T       | Eilter             |
| /31/2020 Jordyn          | Sanchez                | 2.18E+08      | AUTH     |                  | 25        | 570304       | Ceramics    |                                         |         |       |             |     |         |        |             |     | X       | Clear              |
| /31/2020 Jordyn          | Sanchez                | 2.18E+08      | AUTH     |                  | 25        | 570304       | Ceramics    |                                         |         |       |             |     |         |        |             |     | 5       | Reapply            |
| /31/2020 Jordyn          | Sanchez                | 2.18E+08      | AUTH     |                  | 25        | 570335       | Culinary A  | ts/Nutrition                            |         |       |             |     |         |        |             |     |         |                    |
| /31/2020 N/A             | N/A                    | N/A           | AUTH     |                  | 0 N/A     |              | N/A         |                                         |         |       |             |     |         |        |             |     |         |                    |
| /31/2020 Dominic         | Jones                  | 7.82E+08      | AUTH     |                  | 13        | 570309       | AP Sashes   | 1 · · · · · · · · · · · · · · · · · · · |         |       |             |     |         |        |             |     |         |                    |
| /31/2020 N/A             | N/A                    | N/A           | AUTH     |                  | 0 N/A     |              | N/A         |                                         |         |       |             |     |         |        |             |     |         |                    |
| /30/2020 Andres          | Gutierrez              | 3.98E+08      | AUTH     |                  | 30        | 570366       | Cano Art    |                                         |         |       |             |     |         |        |             |     |         |                    |
| /30/2020 N/A             | N/A                    | N/A           | AUTH     |                  | 0 N/A     |              | N/A         |                                         |         |       |             |     |         |        |             |     |         |                    |
| /30/2020 Cassandra       | Ake                    | 9.7E+08       | AUTH     |                  | 30        | 570302       | Art 1 - Sim | mons                                    |         |       |             |     |         |        |             |     |         |                    |
| /30/2020 Cassandra       | Ake                    | 9.7E+08       | AUTH     |                  | 50        | 570306       | Cano Pain   | & Draw                                  |         |       |             |     |         |        |             |     |         |                    |
| /30/2020 Cassandra       | Ake                    | 9.7E+08       | AUTH     |                  | 30        | 570341       | Photograp   | phy                                     |         |       |             |     |         |        |             |     |         |                    |
| /30/2020 N/A             | N/A                    | N/A           | AUTH     |                  | 0 N/A     |              | N/A         |                                         |         |       |             |     |         |        |             |     |         |                    |
| /28/2020 Joel            | Wickert                | 6.36E+08      | AUTH     |                  | 30        | 570452       | MESA        | 1                                       |         |       |             |     |         |        |             |     |         |                    |
| /28/2020 N/A             | N/A                    | N/A           | AUTH     |                  | 0 N/A     |              | N/A         |                                         |         |       |             |     |         |        |             |     |         |                    |
| /28/2020 Andy            | Garcia                 | 9.7E+08       | AUTH     |                  | 26        | 570309       | AP Sashes   |                                         |         |       |             |     |         |        |             |     |         |                    |
| /28/2020 N/A             | N/A                    | N/A           | AUTH     |                  | 0 N/A     |              | N/A         |                                         |         |       |             |     |         |        |             |     |         |                    |
| /28/2020 Bryan           | Calderon               | 6.83E+08      | AUTH     |                  | 52        | 570309       | AP Sashes   |                                         |         |       |             |     |         |        |             |     |         |                    |
| /28/2020 N/A             | N/A                    | N/A           | AUTH     |                  | 0 N/A     |              | N/A         |                                         |         |       |             |     |         |        |             |     |         |                    |
| /27/2020 Maximus         | Rios                   | 9.7E+08       | AUTH     |                  | 10        | 570355       | Video Digi  | i al                                    |         |       |             |     |         |        |             |     |         |                    |
| /27/2020 Maximus         | Rios                   | 9.7E+08       | AUTH     |                  | 20        | 570147       | Guitar      |                                         |         |       |             |     |         |        |             |     |         |                    |
| /27/2020 N/A             | N/A                    | N/A           | AUTH     |                  | 0 N/A     |              | N/A         |                                         |         |       |             |     |         |        |             |     |         |                    |
| /26/2020 Mariah          | Barela                 | 3.77E+08      | AUTH     |                  | 50        | 570115       | Band        |                                         |         |       |             |     |         |        |             |     |         |                    |
| 5/26/2020 N/A            | N/A                    | N/A           | AUTH     |                  | 0 N/A     |              | N/A         |                                         |         |       |             |     |         |        |             |     |         |                    |
| 0/26/2020 Eriberto       | Salas                  | 5.84E+08      | AUTH     |                  | 26        | 570309       | AP Sashes   |                                         |         |       |             |     |         |        |             |     |         |                    |
| /26/2020 N/A             | N/A                    | N/A           | AUTH     |                  | 0 N/A     |              | N/A         |                                         |         |       |             |     |         |        |             |     |         |                    |
| /24/2020 Elisha          | Jaramillo              | 4.19E+08      | AUTH     |                  | 39        | 570309       | AP Sashes   |                                         |         |       |             |     |         |        |             |     |         |                    |
| /24/2020 N/A             | N/A                    | N/A           | AUTH     |                  | 0 N/A     |              | N/A         |                                         |         |       |             |     |         |        |             |     |         |                    |
| /22/2020 Erika           | Rodriguez              | 9.7E+08       | AUTH     |                  | 30        | 570341       | Photograp   | phy                                     |         |       |             |     |         |        |             |     |         |                    |
| /22/2020 N/A             | N/A                    | N/A           | AUTH     |                  | 0 N/A     |              | N/A         |                                         |         |       |             |     |         |        |             |     |         |                    |
| /22/2020 Ulises Figueroa | Sosa                   | 9.7E+08       | AUTH     |                  | 13        | 570309       | AP Sashes   |                                         |         |       |             |     |         |        |             |     |         |                    |
| taa laana auta           | N/A                    | N/A           | ALITH    |                  | 0 N/A     |              | N/A         |                                         |         |       |             |     |         |        |             |     |         |                    |

Highlight the cells, click on the Data tab and select Subtotal.

| B 5 C +                                                         |                         |                                                           |                 |                                                                        |                                |                        | expor                        | t (2) - Excel        |                           |                               |                               |                      |                   |                    |                                     |                      |                       |             |      |
|-----------------------------------------------------------------|-------------------------|-----------------------------------------------------------|-----------------|------------------------------------------------------------------------|--------------------------------|------------------------|------------------------------|----------------------|---------------------------|-------------------------------|-------------------------------|----------------------|-------------------|--------------------|-------------------------------------|----------------------|-----------------------|-------------|------|
| ile Home Insert P                                               | age Layout Formulas     | Data R                                                    | eview           | View Acrobat                                                           | 🖓 Tell me                      | what you wa            |                              |                      |                           |                               |                               |                      |                   |                    |                                     |                      | Cart                  | ter, Lara K | A sh |
| m From From Other<br>ess Web Text Sources*<br>Get External Data | Existing<br>Connections | Show Queri<br>From Table<br>Recent Sour<br>et & Transform | es []<br>roes A | Connections<br>(resh<br>II - Connections<br>Connections<br>Connections | 2↓ <mark>∡</mark> 2<br>∡↓ Sort | Filter<br>Sort & Filte | Clear<br>Reapply<br>Advanced | Text to F<br>Columns | lash Remo<br>Fill Duplica | ve Data<br>ates Validati<br>c | Consolie<br>on *<br>ata Tools | ≓ ⊡(<br>date Relatio | nships Ma<br>Data | anage 1<br>Model A | What-If Formalysis * Sh<br>Forecast | ecast Group<br>eet - | Ungroup Si<br>Outline | ubtotal     |      |
| • 1 × 1                                                         | fx Day                  |                                                           |                 |                                                                        |                                |                        |                              |                      | 1.0                       |                               |                               |                      |                   |                    |                                     |                      |                       |             |      |
| A B<br>Day Student Circt N                                      | ame Student Last Nam    | D Student ID 1                                            | E Dunn          | Itom Partial Amo                                                       | unt Chart o                    | G Account (            | H Chart of A                 | count Label          | 1                         | K                             | L                             | M                    | N                 | 0                  | P                                   | Q                    | ĸ                     | 5           |      |
| 5/6/2020 Evangeling                                             | Mauricio                | 0 85108                                                   | Анты            | Item Partial Anio                                                      | 20                             | 570366                 | Cano Art                     | count caper          |                           |                               |                               |                      |                   |                    |                                     |                      |                       |             |      |
| 5/6/2020 Evangelina                                             | Mauricio                | 0.85108                                                   | ALITM           |                                                                        | 50                             | 570306                 | Cano Pain                    | 8. Draw              |                           |                               |                               |                      |                   |                    |                                     |                      |                       |             |      |
| 5/6/2020 Evangenha                                              | N/A                     | N/A /                                                     | MITH            |                                                                        | 0 N/A                          | 370300                 | N/A                          | a Lidw               |                           |                               |                               |                      |                   |                    |                                     |                      |                       |             |      |
| 5/6/2020 Alexsis                                                | Montova                 | 1.915+08                                                  | AUTH            |                                                                        | 50                             | 570175                 | Orchestra                    |                      |                           |                               |                               |                      |                   |                    |                                     |                      |                       |             |      |
| 5/6/2020 N/A                                                    | N/A                     | N/A /                                                     | ALITH           |                                                                        | 0 N/A                          | 570175                 | N/A                          |                      |                           |                               |                               |                      |                   |                    |                                     |                      |                       |             |      |
| 5/7/2020 Ray                                                    | Avila                   | 4 135+08                                                  | AUTH            |                                                                        | 12                             | 570551                 | Auto Accol                   | ot Label             |                           |                               |                               |                      |                   |                    |                                     |                      |                       |             |      |
| 5/7/2020 N/A                                                    | N/A                     | N/A A                                                     | AUTH            |                                                                        | 0 N/A                          | 570551                 | N/A                          | in Lover             |                           |                               |                               |                      |                   |                    |                                     |                      |                       |             |      |
| 5/8/2020 Ambar                                                  | Dee                     | 6 465+09                                                  | AUTH            |                                                                        | 26                             | 570200                 | AD Sathar                    |                      |                           |                               |                               |                      |                   |                    |                                     |                      |                       |             |      |
| 5/8/2020 N/A                                                    | N/A                     | N/A /                                                     | AUTH            |                                                                        | 0 N/A                          | 570505                 | N/A                          |                      |                           |                               |                               |                      |                   |                    |                                     |                      |                       |             |      |
| 5/8/2020 Tea                                                    | Raca                    | 6 615409                                                  | NITH            |                                                                        | 60                             | 570241                 | Photograph                   |                      |                           |                               |                               |                      |                   |                    |                                     |                      |                       |             |      |
| 5/8/2020 Tea                                                    | Baca                    | 6 615+08                                                  | AUTH            |                                                                        | 60                             | 570341                 | Photograph                   | y                    |                           |                               |                               |                      |                   |                    |                                     |                      |                       |             |      |
| 5/8/2020 Tea                                                    | Baca                    | 6.61E+08 /                                                | AUTH            |                                                                        | 15                             | 570360                 | Voga/Dilat                   | y<br>14              |                           |                               |                               |                      |                   |                    |                                     |                      |                       |             |      |
| 5/8/2020 N/A                                                    | N/A                     | N/A /                                                     | AUTH            |                                                                        | 0. N/A                         | 370300                 | M/A                          |                      |                           |                               |                               |                      |                   |                    |                                     |                      |                       |             |      |
| 5/0/2020 N/A                                                    | Granda Tamara           | A 245.09                                                  | AUTH            |                                                                        | 50 M/A                         | 620200                 | AD Sachar                    |                      |                           |                               |                               |                      |                   |                    |                                     |                      |                       |             |      |
| 5/9/2020 Itzainara                                              | M/A                     | 4.24E+U0 /                                                | AUTH            |                                                                        | 0 N/A                          | 370309 1               | N/A                          |                      |                           |                               |                               |                      |                   |                    |                                     |                      |                       |             |      |
| 5/9/2020 N/A                                                    | Miramonter              | 2 775+09                                                  | AUTH            |                                                                        | 52                             | 570200                 | AD Sachar                    |                      |                           |                               |                               |                      |                   |                    |                                     |                      |                       |             |      |
| 5/9/2020 AVAIO                                                  | Miramones               | 2.722400 /                                                | AUTH            |                                                                        | O NI/A                         | 570309 1               | M/A                          |                      |                           |                               |                               |                      |                   |                    |                                     |                      |                       |             |      |
| (10/2020 Amanda                                                 | Castellano              | 5 555 109 /                                               | AUTH            |                                                                        | 26                             | 570200                 | AD Saches                    |                      |                           |                               |                               |                      |                   |                    |                                     |                      |                       |             |      |
| (10/2020 M/A                                                    | M/A                     | N/A                                                       | AUTH            |                                                                        | 0 N/A                          | 370309 1               | M/A                          |                      |                           |                               |                               |                      |                   |                    |                                     |                      |                       |             |      |
| (11/2020 Gyanna                                                 | Tafova                  | 7 055408                                                  | AUTH            |                                                                        | 26                             | 570200                 | AD Sarbar                    |                      |                           |                               |                               |                      |                   |                    |                                     |                      |                       |             |      |
| 11/2020 Cyanele                                                 | N/A                     | N/A /                                                     | AUTH            |                                                                        | 0 N/A                          | 3703091                | N/A                          |                      |                           |                               |                               |                      |                   |                    |                                     |                      |                       |             |      |
| /11/2020 N/A                                                    | lucaro                  | 1 045+09                                                  |                 |                                                                        | 26                             | 570200                 | AD Sachar                    |                      |                           |                               |                               |                      |                   |                    |                                     |                      |                       |             |      |
| 11/2020 EUCanz                                                  | N/A                     | N/A                                                       | MITH            |                                                                        | 0 N/A                          | 3703097                | N/A                          |                      |                           |                               |                               |                      |                   |                    |                                     |                      |                       |             |      |
| 5/11/2020 Malissa                                               | Valdaz                  | 0.75+08                                                   | AUTH            |                                                                        | 20                             | 570147                 | Guitar                       |                      |                           |                               |                               |                      |                   |                    |                                     |                      |                       |             |      |
| 11/2020 N/A                                                     | N/A                     | N/A /                                                     | ALITH           |                                                                        | 0 N/A                          | 575147                 | N/A                          |                      |                           |                               |                               |                      |                   |                    |                                     |                      |                       |             |      |
| /11/2020 Melissa                                                | Valdez                  | 9.75+09                                                   | AUTH            |                                                                        | 20                             | 570147                 | Guitar                       |                      |                           |                               |                               |                      |                   |                    |                                     |                      |                       |             |      |
| 11/2020 N/A                                                     | N/A                     | N/A /                                                     | MITH            |                                                                        | 0 N/A                          | 370147                 | N/A                          |                      |                           |                               |                               |                      |                   |                    |                                     |                      |                       |             |      |
| 5/13/2020 Alucia                                                | Atkins                  | 0 7E+08                                                   | AUTH            |                                                                        | 26                             | 570300                 | AD Saches                    |                      |                           |                               |                               |                      |                   |                    |                                     |                      |                       |             |      |
| 5/13/2020 N/A                                                   | N/A                     | N/A                                                       | AUTH            |                                                                        | 0 N/A                          | 5703097                | N/A                          |                      |                           |                               |                               |                      |                   |                    |                                     |                      |                       |             |      |
| 5/13/2020 Owen                                                  | Herrington              | 1.52E+08                                                  | AUTH            |                                                                        | 20                             | 570175                 | Orchestra                    |                      |                           |                               |                               |                      |                   |                    |                                     |                      |                       |             |      |
| 5/13/2020 N/A                                                   | N/A                     | N/A /                                                     | ALITH           |                                                                        | 0 N/A                          | 370173                 | N/A                          |                      |                           |                               |                               |                      |                   |                    |                                     |                      |                       |             |      |
| export (2)                                                      | 0                       | 1100                                                      | 1010            |                                                                        | U HIA                          |                        |                              |                      |                           |                               |                               |                      |                   |                    |                                     |                      |                       |             |      |

In the subtotal box, choose Day; Sum; Item Partial Amount; Replace Current Subtotals; Summary below data; uncheck Chart of Account Label, then click OK.

| B 5.0.1                                                                |                                      |                                                                 |                                  | exp                                       | ort (2) - Excel             |                        |                           |                 |                                                                                       |           | <u> </u>                  | a ×       |
|------------------------------------------------------------------------|--------------------------------------|-----------------------------------------------------------------|----------------------------------|-------------------------------------------|-----------------------------|------------------------|---------------------------|-----------------|---------------------------------------------------------------------------------------|-----------|---------------------------|-----------|
| File Home Insert P                                                     | age Layout Formula:                  | s Data Review                                                   | View Acrobat Q Tell me what      |                                           |                             |                        |                           |                 |                                                                                       |           | Carter, Lara              | K & Share |
| From From From Other<br>Access Web Text Sources -<br>Get External Data | Existing<br>Connections Query -<br>G | Show Queries<br>From Table<br>Recent Sources<br>Set & Transform | Connections                      | Clear<br>Reapply<br>Advance<br>t & Filter | Text to Flat<br>Columns Fil | h Remove<br>Duplicates | Data<br>Validation<br>Dat | Consolid<br>• * | a Carlon Ships Manage Mater Relationships Manage Data Model Analysis * Sheet Forecast | t Group U | for a subtotal<br>Outline | a uhuh    |
| A B                                                                    | с                                    | D E                                                             | F G                              | H                                         | i                           | J I                    | к                         | τ               | Subtotal ?                                                                            | ×         | R S                       | те        |
| 1 Day Student First N                                                  | lame Student Last Nan                | ne Student ID Type                                              | Item Partial Amount Chart of Acc | ount Chart of A                           | count Label                 |                        |                           |                 |                                                                                       |           |                           |           |
| 2 5/6/2020 Evangelina                                                  | Mauricio                             | 9.8E+08 AUTH                                                    | 30 57                            | 0366 Cano Art                             |                             |                        |                           |                 | At each change in:                                                                    | 123       |                           |           |
| 3 5/6/2020 Evangelina                                                  | Mauricio                             | 9.8E+08 AUTH                                                    | 50 57                            | 0306 Cano Pain                            | & Draw                      |                        |                           |                 | Day                                                                                   | ×         |                           |           |
| 4 5/6/2020 N/A                                                         | N/A                                  | N/A AUTH                                                        | 0 N/A                            | N/A                                       |                             |                        |                           |                 | Use function:                                                                         |           |                           |           |
| 5 5/6/2020 Alexsis                                                     | Montoya                              | 1.91E+08 AUTH                                                   | 50 57                            | 0175 Orchestra                            |                             |                        |                           |                 | Sum A                                                                                 | ~         |                           |           |
| 6 5/6/2020 N/A                                                         | N/A                                  | N/A AUTH                                                        | 0 N/A                            | N/A                                       |                             |                        |                           |                 | Add subtotal to:                                                                      |           |                           |           |
| 7 5/7/2020 Ray                                                         | Avila                                | 4.13E+08 AUTH                                                   | 12 57                            | 0551 Auto Acco                            | unt Label                   |                        |                           |                 | Student Last Name                                                                     | ^         |                           |           |
| 8 5/7/2020 N/A                                                         | N/A                                  | N/A AUTH                                                        | 0 N/A                            | N/A                                       |                             |                        |                           |                 | Type                                                                                  |           |                           |           |
| 9 5/8/2020 Amber                                                       | Dee                                  | 6.46E+08 AUTH                                                   | 26 57                            | 0309 AP Sashes                            |                             |                        |                           |                 | 🗹 Item Partial Amount                                                                 |           |                           |           |
| 10 5/8/2020 N/A                                                        | N/A                                  | N/A AUTH                                                        | 0 N/A                            | N/A                                       |                             |                        |                           |                 | Chart of Account                                                                      | ~         |                           |           |
| 11 5/8/2020 Tea                                                        | Baca                                 | 6.61E+08 AUTH                                                   | 60 57                            | 0341 Photograp                            | hy                          |                        |                           |                 |                                                                                       |           |                           | 1         |
| 12 5/8/2020 Tea                                                        | Baca                                 | 6.61E+08 AUTH                                                   | 60 57                            | 0341 Photograp                            | ny                          |                        |                           |                 | Replace gurrent subtotals                                                             |           |                           |           |
| 13 5/8/2020 Tea                                                        | Baca                                 | 6.61E+08 AUTH                                                   | 15 57                            | 0360 Yoga/Pilat                           | es                          |                        |                           |                 | gage break between groups                                                             |           |                           |           |
| 14 5/8/2020 N/A                                                        | N/A                                  | N/A AUTH                                                        | 0 N/A                            | N/A                                       |                             |                        |                           |                 | Summary below data                                                                    |           |                           |           |
| 15 5/9/2020 Itzamara                                                   | Grande-Zamora                        | 4.24E+08 AUTH                                                   | 52 57                            | 0309 AP Sashes                            |                             |                        |                           |                 |                                                                                       |           |                           |           |
| 16 5/9/2020 N/A                                                        | N/A                                  | N/A AUTH                                                        | 0 N/A                            | N/A                                       |                             |                        |                           |                 | Bernove All OK Car                                                                    | cel       |                           |           |
| 17 5/9/2020 Alvaro                                                     | Miramontes                           | 2.72E+08 AUTH                                                   | 52 57                            | 0309 AP Sashes                            |                             |                        |                           |                 |                                                                                       |           |                           |           |
| 18 5/9/2020 N/A                                                        | N/A                                  | N/A AUTH                                                        | 0 N/A                            | N/A                                       |                             |                        |                           |                 |                                                                                       |           |                           |           |
| 19 5/10/2020 Amanda                                                    | Castellano                           | 5.55E+08 AUTH                                                   | 26 57                            | 0309 AP Sashes                            |                             |                        |                           |                 |                                                                                       |           |                           |           |
| 20 5/10/2020 N/A                                                       | N/A                                  | N/A AUTH                                                        | 0 N/A                            | N/A                                       |                             |                        |                           |                 |                                                                                       |           |                           |           |
| 21 5/11/2020 Cyanne                                                    | Tafoya                               | 7.95E+08 AUTH                                                   | 26 57                            | 0309 AP Sashes                            |                             |                        |                           |                 |                                                                                       |           |                           |           |
| 22 5/11/2020 N/A                                                       | N/A                                  | N/A AUTH                                                        | 0 N/A                            | N/A                                       |                             |                        |                           |                 |                                                                                       |           |                           |           |
| 23 5/11/2020 Eucariz                                                   | Lucero                               | 1.04E+08 AUTH                                                   | 26 57                            | 0309 AP Sashes                            |                             |                        |                           |                 |                                                                                       |           |                           |           |
| 24 5/11/2020 N/A                                                       | N/A                                  | N/A AUTH                                                        | 0 N/A                            | N/A                                       |                             |                        |                           |                 |                                                                                       |           |                           |           |
| 25 5/11/2020 Melissa                                                   | Valdez                               | 9.7E+08 AUTH                                                    | 20 57                            | 0147 Guitar                               |                             |                        |                           |                 |                                                                                       |           |                           |           |
| 26 5/11/2020 N/A                                                       | N/A                                  | N/A AUTH                                                        | 0 N/A                            | N/A                                       |                             |                        |                           |                 |                                                                                       |           |                           |           |
| 27 5/11/2020 Melissa                                                   | Valdez                               | 9.7E+08 AUTH                                                    | 20 57                            | 0147 Guitar                               |                             |                        |                           |                 |                                                                                       |           |                           |           |
| 28 5/11/2020 N/A                                                       | N/A                                  | N/A AUTH                                                        | 0 N/A                            | N/A                                       |                             |                        |                           |                 |                                                                                       |           |                           |           |
| 29 5/13/2020 Alycia                                                    | Atkins                               | 9.7E+08 AUTH                                                    | 26 57                            | 0309 AP Sashes                            |                             |                        |                           |                 |                                                                                       |           |                           |           |
| 30 5/13/2020 N/A                                                       | N/A                                  | N/A AUTH                                                        | 0 N/A                            | N/A                                       |                             |                        |                           |                 |                                                                                       |           |                           |           |
| 31 5/13/2020 Owen                                                      | Herrington                           | 1.52E+08 AUTH                                                   | 20 57                            | 0175 Orchestra                            |                             |                        |                           |                 |                                                                                       |           |                           |           |
| 32 5/13/2020 N/A                                                       | N/A                                  | N/A AUTH                                                        | 0 N/A                            | N/A                                       |                             |                        |                           |                 |                                                                                       |           |                           |           |
| export (2)                                                             | (+)                                  |                                                                 |                                  |                                           |                             |                        | 1                         |                 |                                                                                       |           |                           | ×.        |
| ady                                                                    |                                      |                                                                 |                                  |                                           |                             |                        |                           | Average         | : 108913589.3 Count: 744 Sum: 31584940883                                             | 00 FT     |                           | + 10      |

The results should look like this (the daily totals should agree with your daily School Pay bank deposits):

| 1  | A          | В               | C                     | D            | E    | F                   | G                | н           | 1           |
|----|------------|-----------------|-----------------------|--------------|------|---------------------|------------------|-------------|-------------|
| 1  | Day        | Student First N | lame Student Last Nam | e Student ID | Туре | Item Partial Amount | Chart of Account | Chart of Ad | count Label |
| 2  | 5/6/2020   | Evangelina      | Mauricio              | 9.8E+08      | AUTH | 30                  | 570366           | Cano Art    |             |
| 3  | 5/6/2020   | Evangelina      | Mauricio              | 9.8E+08      | AUTH | 50                  | 570306           | Cano Paint  | & Draw      |
| 4  | 5/6/2020   | N/A             | N/A                   | N/A          | AUTH | 0                   | N/A              | N/A         |             |
| 5  | 5/6/2020   | Alexsis         | Montoya               | 1.91E+08     | AUTH | 50                  | 570175           | Orchestra   |             |
| 6  | 5/6/2020   | N/A             | N/A                   | N/A          | AUTH | 0                   | N/A              | N/A         |             |
| 7  | 5/6/2020 T | otal            |                       |              |      | 130                 |                  |             |             |
| 8  | 5/7/2020   | Ray             | Avila                 | 4.13E+08     | AUTH | 12                  | 570551           | Auto Accou  | int Label   |
| 9  | 5/7/2020   | N/A             | N/A                   | N/A          | AUTH | 0                   | N/A              | N/A         |             |
| 10 | 5/7/2020 T | otal            |                       |              |      | 12                  |                  |             |             |
| 11 | 5/8/2020   | Amber           | Dee                   | 6.46E+08     | AUTH | 26                  | 570309           | AP Sashes   |             |
| 12 | 5/8/2020   | N/A             | N/A                   | N/A          | AUTH | 0                   | N/A              | N/A         |             |
| 13 | 5/8/2020   | Tea             | Baca                  | 6.61E+08     | AUTH | 60                  | 570341           | Photograp   | 1y          |
| 14 | 5/8/2020   | Tea             | Baca                  | 6.61E+08     | AUTH | 60                  | 570341           | Photograp   | iy          |
| 15 | 5/8/2020   | Tea             | Baca                  | 6.61E+08     | AUTH | 15                  | 570360           | Yoga/Pilati | es          |
| 16 | 5/8/2020   | N/A             | N/A                   | N/A          | AUTH | 0                   | N/A              | N/A         |             |
| 17 | 5/8/2020 T | otal            |                       |              |      | 161                 |                  |             |             |
| 18 | 5/9/2020   | Itzamara        | Grande-Zamora         | 4.24E+08     | AUTH | 52                  | 570309           | AP Sashes   |             |
| 19 | 5/9/2020   | N/A             | N/A                   | N/A          | AUTH | 0                   | N/A              | N/A         |             |
| 20 | 5/9/2020   | Alvaro          | Miramontes            | 2.72E+08     | AUTH | 52                  | 570309           | AP Sashes   |             |
| 21 | 5/9/2020   | N/A             | N/A                   | N/A          | AUTH | 0                   | N/A              | N/A         |             |
| 22 | 5/9/2020 T | otal            |                       |              |      | 104                 |                  |             |             |
| 23 | 5/10/2020  | Amanda          | Castellano            | 5.55E+08     | AUTH | 26                  | 570309           | AP Sashes   |             |
| 24 | 5/10/2020  | N/A             | N/A                   | N/A          | AUTH | 0                   | N/A              | N/A         |             |
| 25 | 5/10/2020  | Total           |                       |              |      | 26                  |                  |             |             |
| 26 | 5/11/2020  | Cyanne          | Tafoya                | 7.95E+08     | AUTH | 26                  | 570309           | AP Sashes   |             |
| 27 | 5/11/2020  | N/A             | N/A                   | N/A          | AUTH | 0                   | N/A              | N/A         |             |
| 28 | 5/11/2020  | Eucariz         | Lucero                | 1.04E+08     | AUTH | 26                  | 570309           | AP Sashes   |             |
| 29 | 5/11/2020  | N/A             | N/A                   | N/A          | AUTH | 0                   | N/A              | N/A         |             |
| 30 | 5/11/2020  | Melissa         | Valdez                | 9.7E+08      | AUTH | 20                  | 570147           | Guitar      |             |
| 31 | 5/11/2020  | N/A             | N/A                   | N/A          | AUTH | 0                   | N/A              | N/A         |             |
| 32 | 5/11/2020  | Melissa         | Valdez                | 9 7F+08      | AUTH | 20                  | 570147           | Guitar      |             |

Print and submit a copy along with your monthly activity fund reports.

All School Pay transactions (payments and refunds) will automatically post and be reflected on the EPES checking account and activity account ledgers using a program generated receipt number.

#### WEST MESA HIGH SCHOOL

### Sequential List of Receipts (by Receipt)

Page 1 of 4

Sequential List of Receipts

| J | une | 15, | 2020 |  |
|---|-----|-----|------|--|
|   |     |     |      |  |

|                     |             |       |                      | (**                  | * * * * * * * * * * Receipt Detai | ******   | *)       |
|---------------------|-------------|-------|----------------------|----------------------|-----------------------------------|----------|----------|
| Receipt No.         | Date        | Pay   | <b>Received From</b> |                      |                                   |          |          |
| Note                |             | Type* | Payee                | Account              | Name                              | Amount   | GL Acct. |
| 1                   | 05/31/2020  |       | UNITED BUSINESS BANK |                      |                                   |          |          |
| CHECKING INTERE     | EST 5/30/20 | С     | UNITED BUSINESS BANK | 570601               | CHECKING INTEREST                 | \$2.50   | 992      |
|                     |             |       |                      | Total for Receipt Ni | ımber: 1                          | \$2.50   |          |
| 12.007              | 05/06/2020  |       | School Pay           |                      |                                   |          |          |
| Evangelina Mauricio |             | R     | School Pay           | 570306               | PAINTING AND DRAWING              | \$50.00  | 992      |
| Evangelina Mauricio |             | R     | School Pay           | 570366               | ART I-II CANO                     | \$30.00  | 992      |
|                     |             |       |                      | Total for Receipt Nu | umber: 12.007                     | \$80.00  |          |
| 12.008              | 05/06/2020  |       | School Pay           |                      |                                   |          |          |
| Alexsis Montoya     |             | R     | School Pay           | 570175               | ORCHESTRA                         | \$50.00  | 992      |
|                     |             |       |                      | Total for Receipt Nu | umber: 12.008                     | \$50.00  |          |
| 04101               | 05/01/2020  |       | DOORREEFER           |                      |                                   |          |          |
|                     |             |       |                      |                      |                                   | \$130.00 | o 🛛      |
|                     |             |       |                      |                      |                                   |          |          |

Account reconciliation reports should be provided to sponsors to notify them of student payments made via School Pay.

| <b></b>                   |                                    |         | WES        | TMESA HIGH S     | CHOOL       |         |                |                              |             |
|---------------------------|------------------------------------|---------|------------|------------------|-------------|---------|----------------|------------------------------|-------------|
| From<br>To                | Date: 5/1/2020<br>Date: 05/31/2020 |         | Reconcilia | tion Activity Ac | ccount Repo | rt      | From /<br>To / | Acct: 570309<br>Acct: 570309 |             |
| Date                      | Payee Source<br>Note               | Invoice | РО         | Doc Ref          | Recp/JV     | Disb/JV | Transfer       | Balance                      | Offset Acct |
| Activity A                | acct: 570309 - AP SASH             |         |            |                  |             |         | Begin          | ning Balance                 | \$3,998.00  |
| <u>Advisor:</u><br>5/8/20 | <u>TYLER HARTOM</u><br>School Pay  |         |            | 64166            | \$26.00     | \$0.00  | \$0.00         | \$4,024.00                   | 992         |
| 5/9/20                    | School Pay<br>Alvaro Miramontes    |         |            | 64166            | \$52.00     | \$0.00  | \$0.00         | \$4,076.00                   | 992         |

School Pay payments and refunds made at the end of the month, may not show on a bank statement until the following month. All payments and/or refunds posted on School Pay and EPES Receipts, not reflected on the bank statement, must be accounted for as "Outstanding Deposits" on your school's monthly activity fund bank reconciliation.

| Ending Balance on Statement Dated : 05/31/2020 | \$93,484.69 |     |
|------------------------------------------------|-------------|-----|
| Outstanding Deposits (Bank Deposits) -> +      | \$336.00    |     |
| Less Outstanding Checks:                       | \$818.98    |     |
| Cash Balance as of: 05/31/2020                 | \$93,001.71 | *** |

Do not post payments and refunds made through School Pay in EPES manually; they are generated automatically.